# Visionable Consultation Platform Patient joining via a mobile device

Accessing your appointment

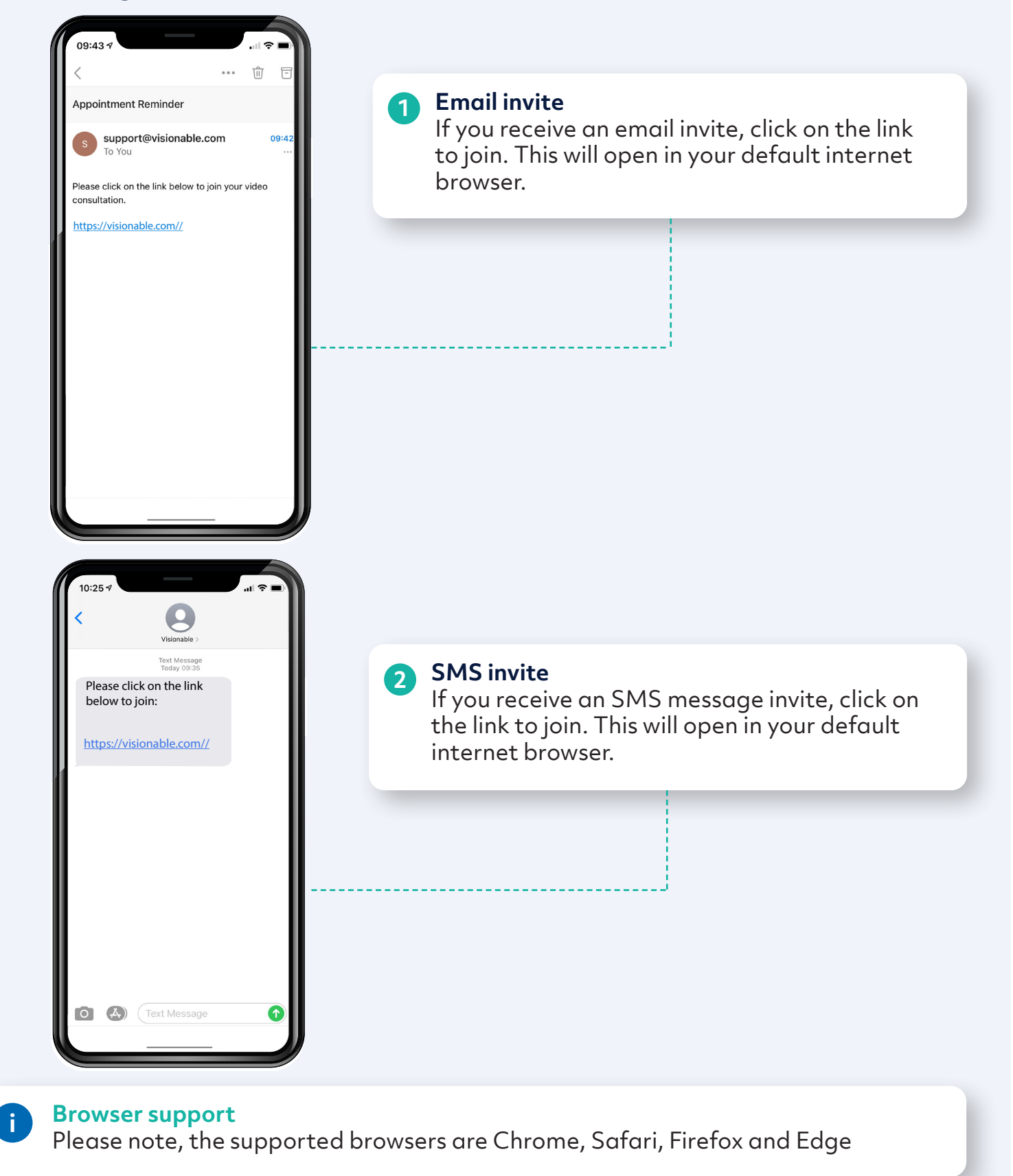

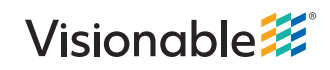

# Visionable Consultation Platform Joining via an iOS device – Safari example

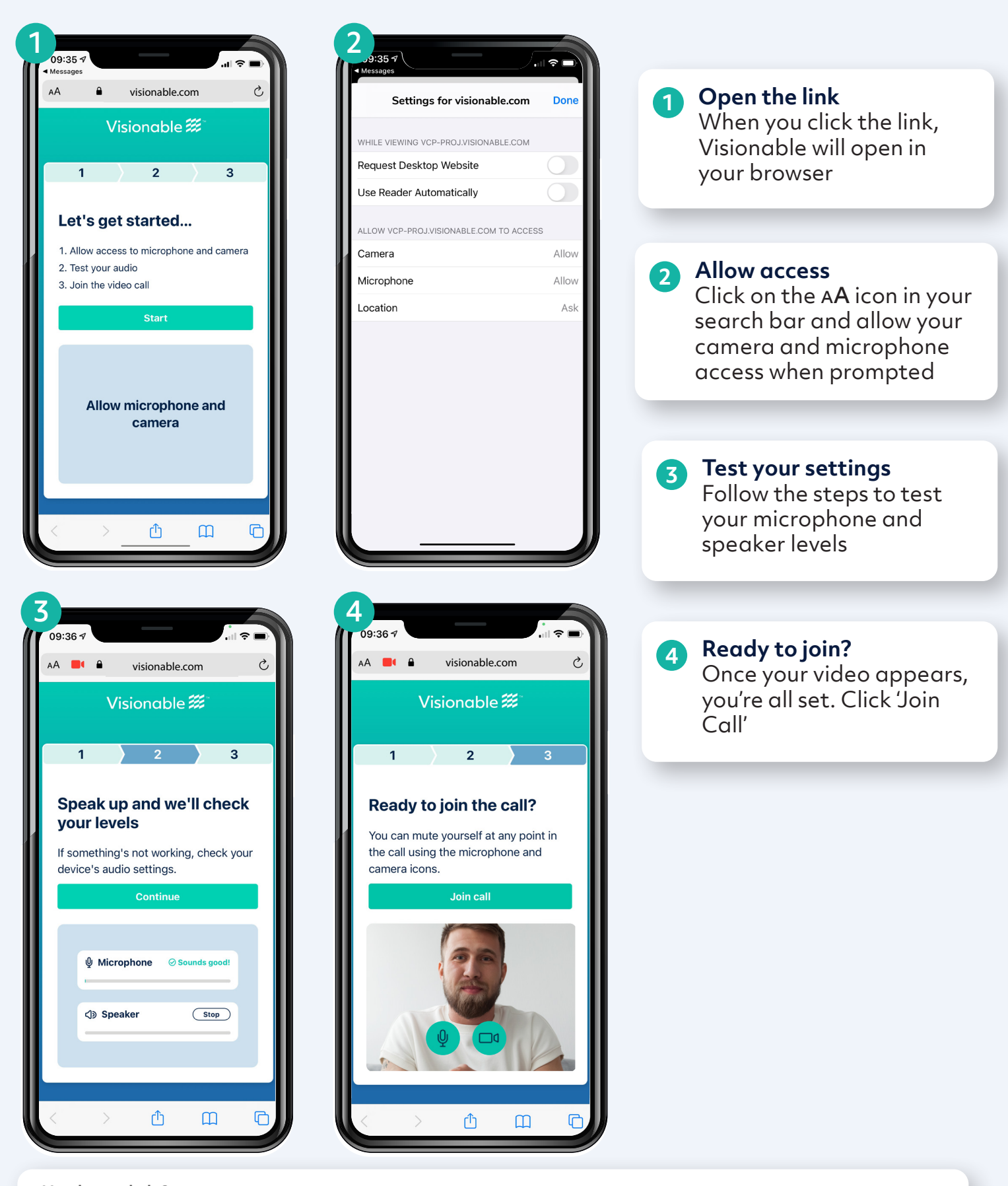

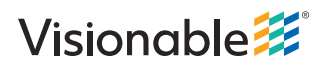

# Visionable Consultation Platform Joining via an iOS device – Safari example

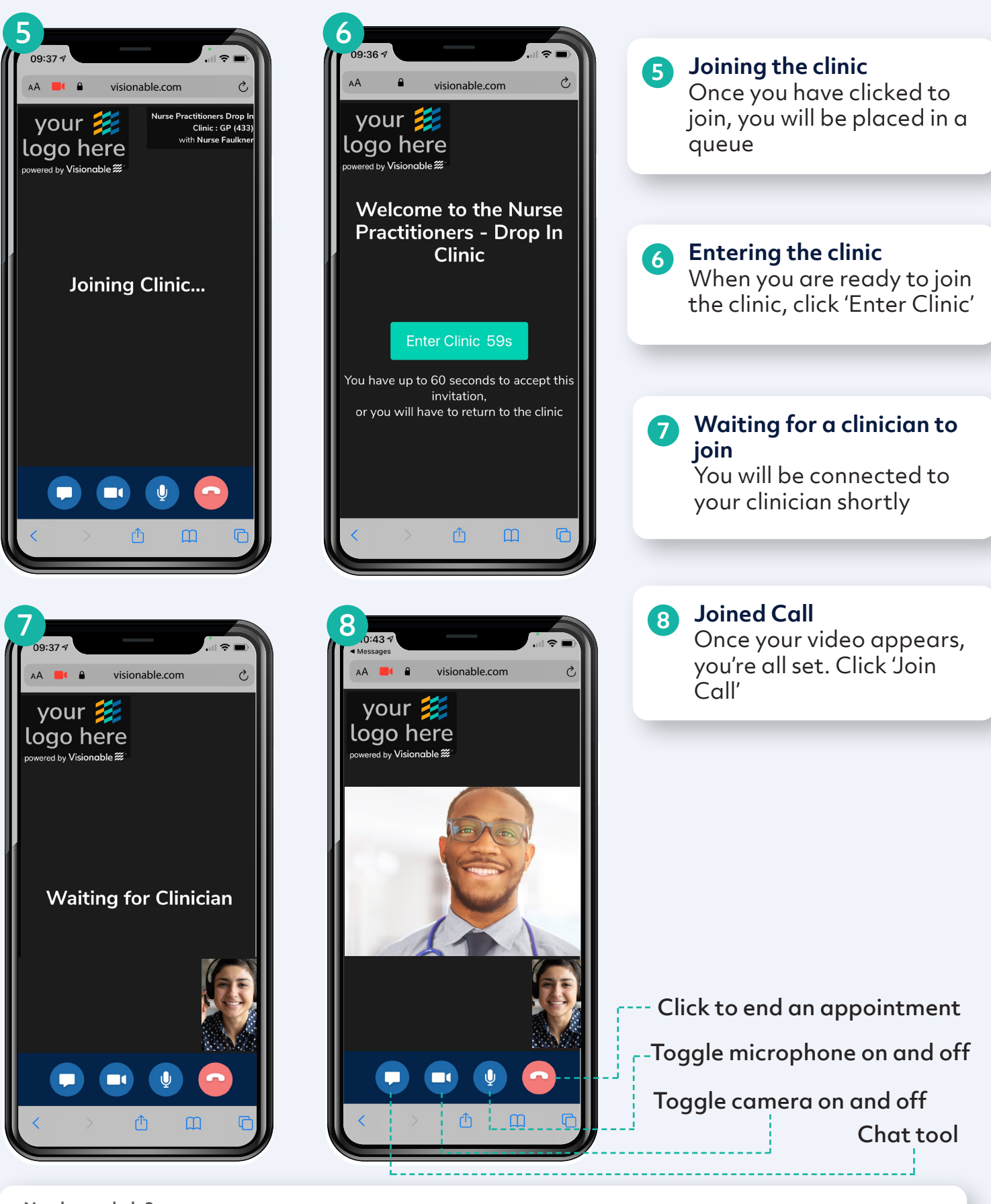

Visionable 🧱

# Visionable Consultation Platform Joining via an Android device – Chrome example

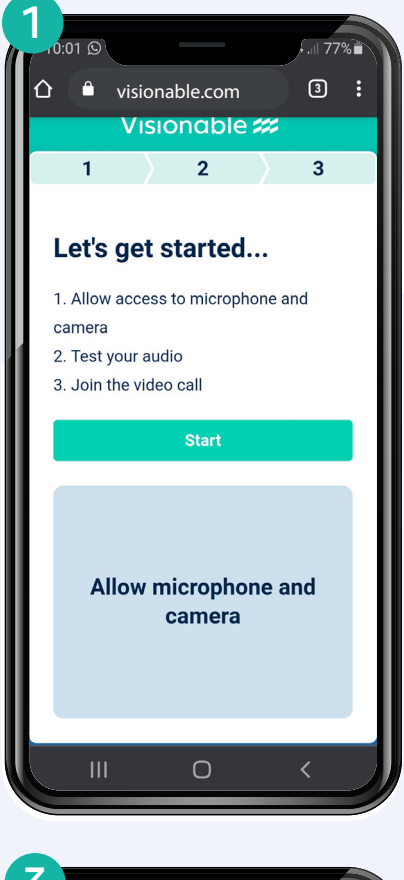

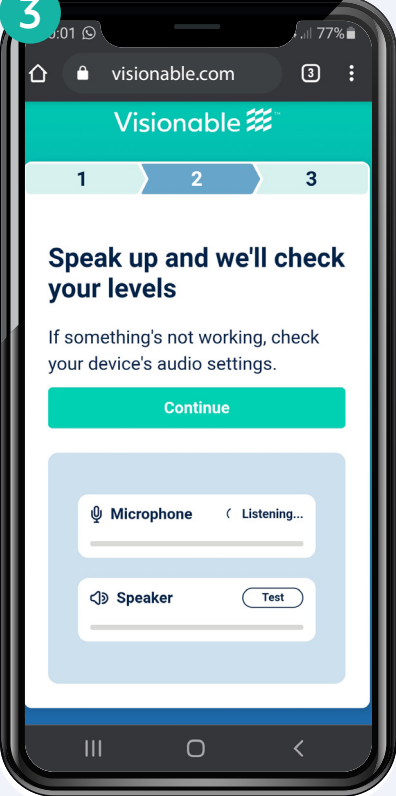

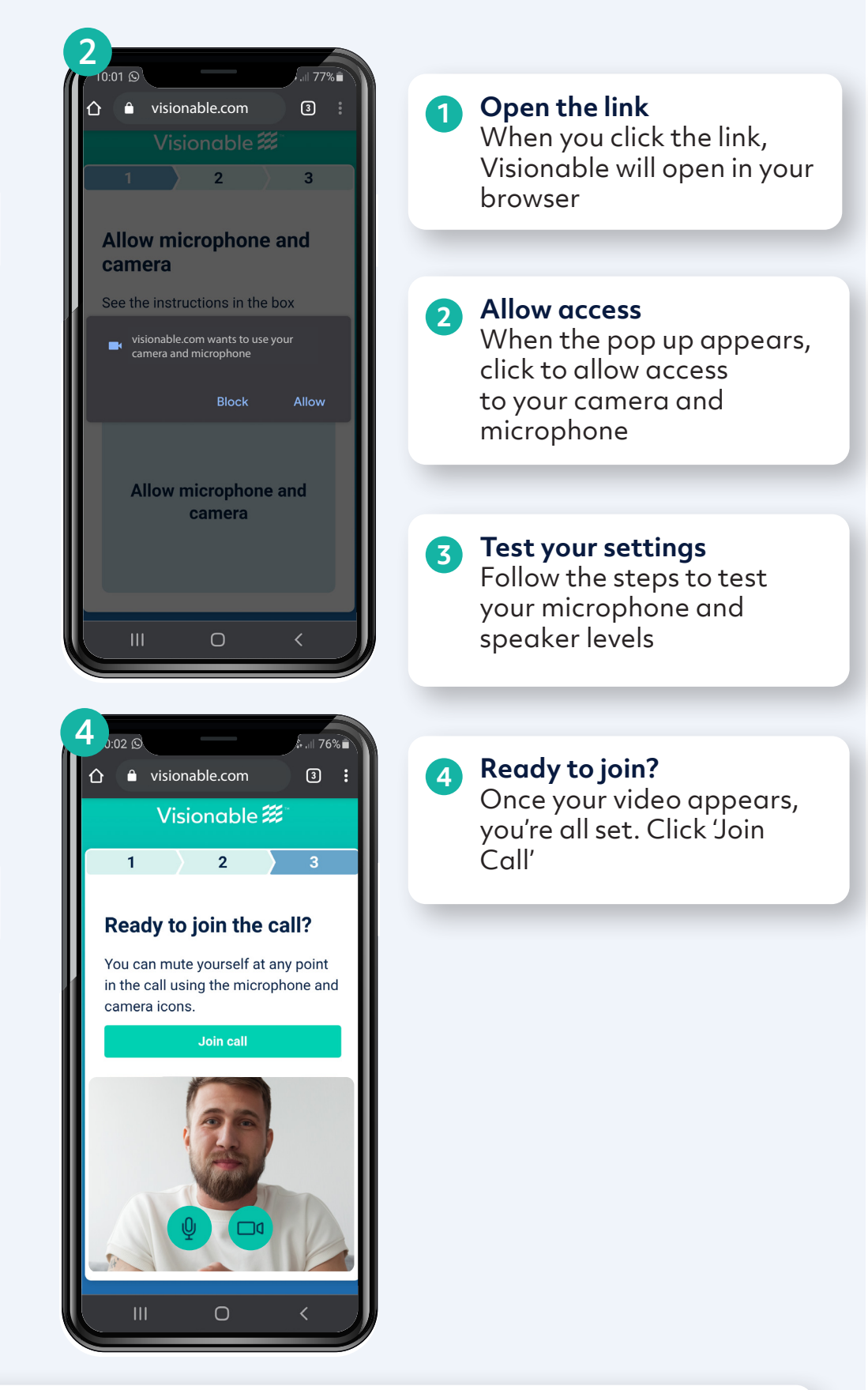

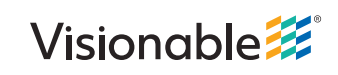

# Visionable Consultation Platform Joining via an Android device – Chrome example

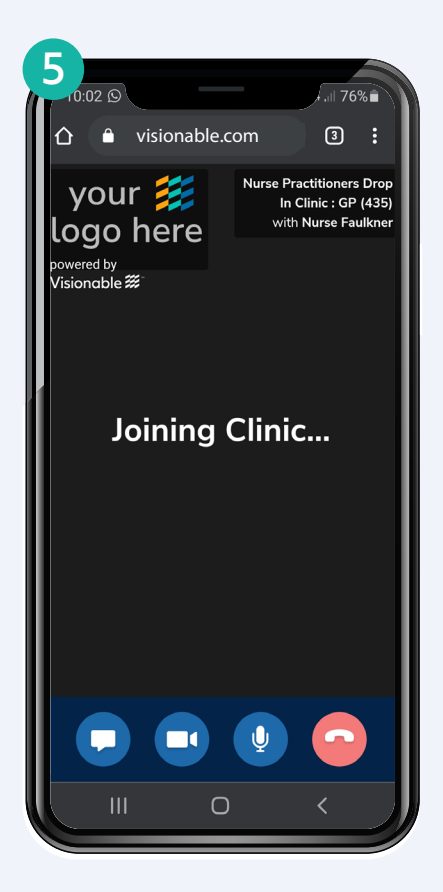

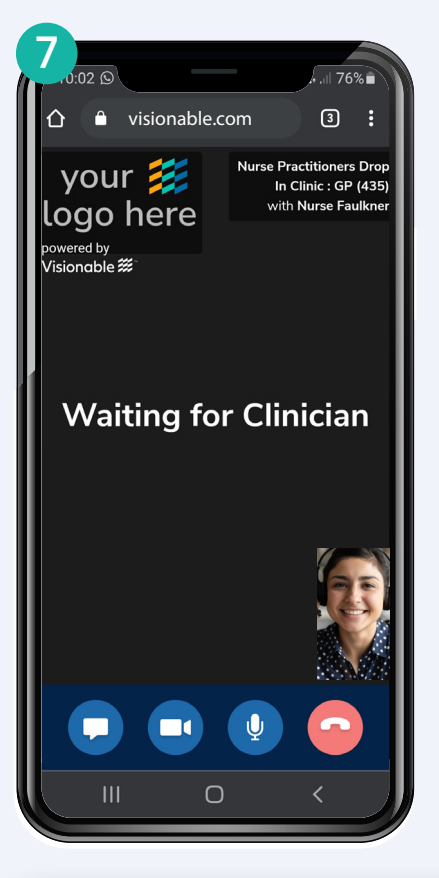

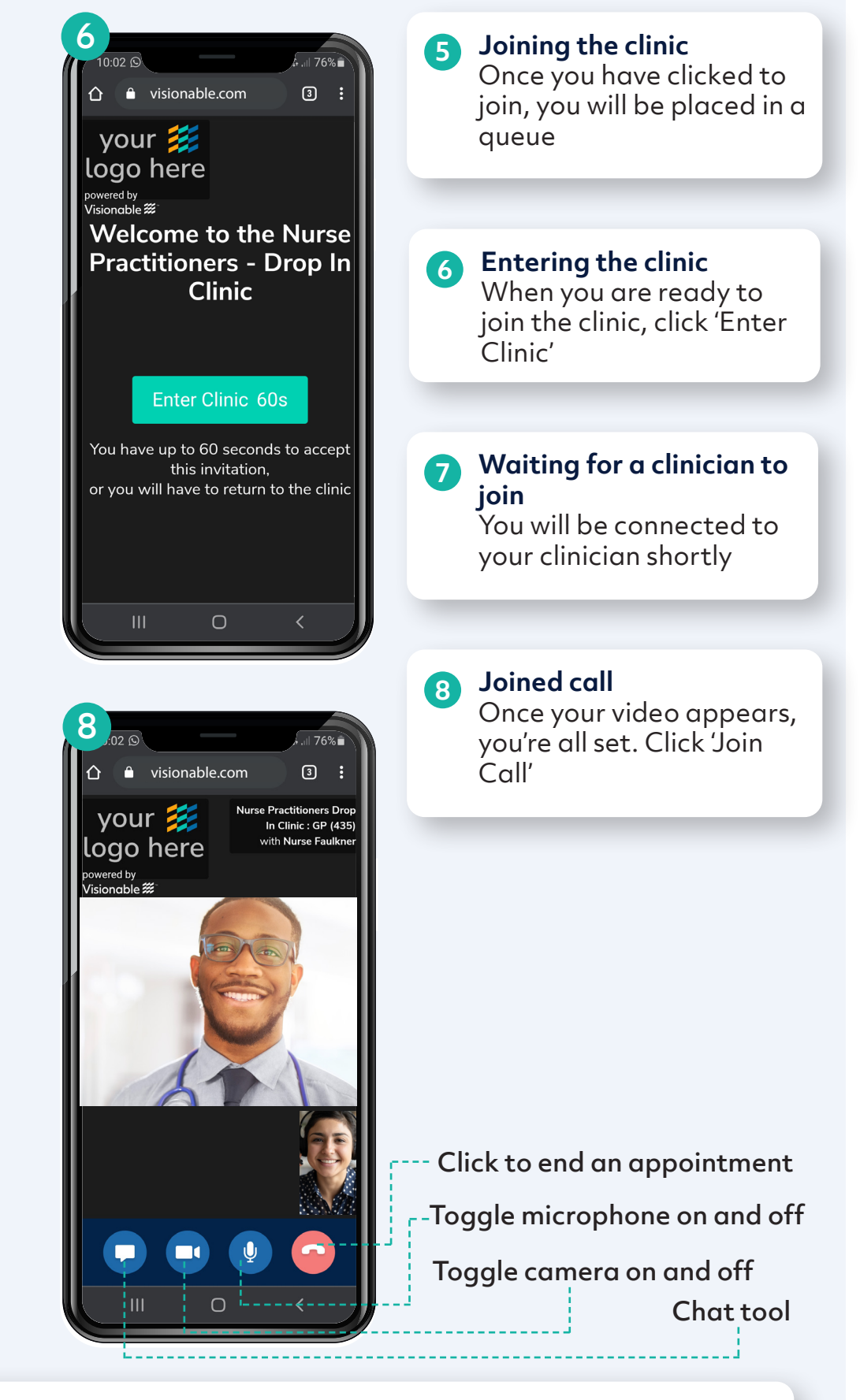

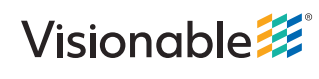